# ИНСТРУКЦИЯ ПО ФОРМИРОВАНИЮ ЗАЯВКИ НА ПОРТАЛЕ НЕПРЕРЫВНОГО МЕДИЦИНСКОГО ОБРАЗОВАНИЯ

Для начала работы на портале необходимо пройти <u>регистрацию</u> или начать обучение, войдя в <u>личный кабинет</u>.

#### Зайти в план обучения

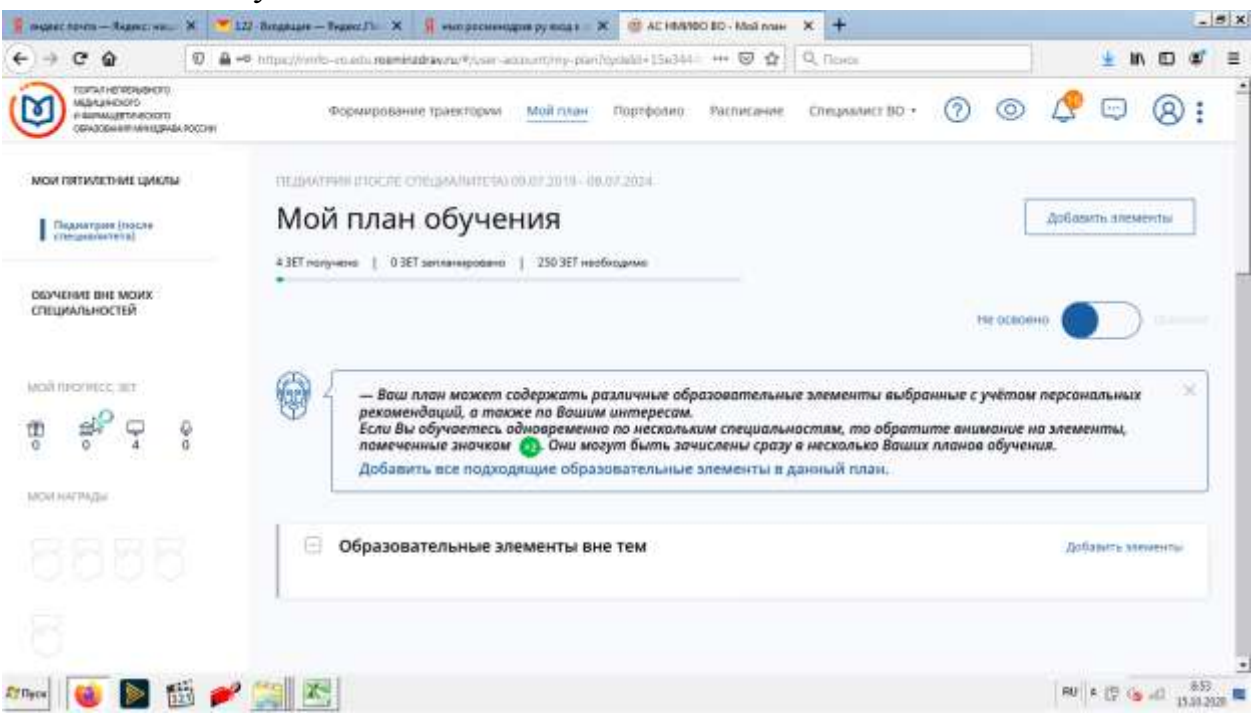

## Обучение вне моих специальностей

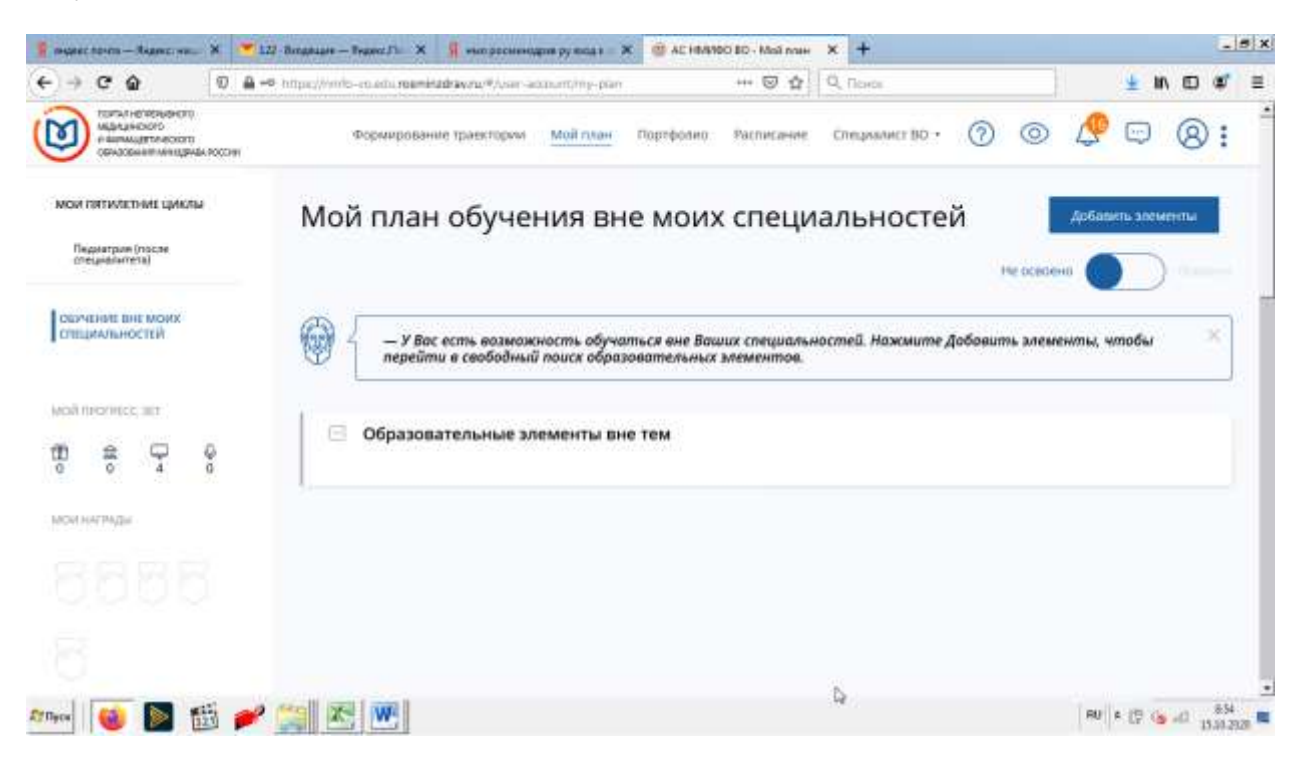

Добавить элементы

| 👔 manec novem — Rapines view | × 2122 Bingstare | — Тедена Ла 🗙 🧣 чыл рассызнадаля ру ва              | 41 × @ AE HAAP            | 00 80 - Tisece  | × +                     |         |          |         |        |       |      | ×    |
|------------------------------|------------------|-----------------------------------------------------|---------------------------|-----------------|-------------------------|---------|----------|---------|--------|-------|------|------|
| € → ଫ @                      | 0 🛔 🗝 https:///  | nto-en en e <b>n meminadrav</b> en/#/von-account/or | enste                     | 🖾 🕁             | Q, Псиск                |         |          |         | + 1    | n D   | ٤    | =    |
|                              | A POCHI          | Формирование траектории Мой п                       | лан Портфолио             | Расписание      | Специалист ВО •         | 0       | 0        | \$      |        | 8     | :    | 1.00 |
| - Назад                      |                  |                                                     |                           |                 |                         |         |          |         |        |       |      |      |
| Найти обр                    | азователі        | ьные элементы                                       |                           |                 |                         |         |          |         |        |       |      |      |
| 🚊 Программы поны             | ренин кылификары | Q Ofpicielitetures reporter                         | nne 🖓 tha                 | que maise obc   | eimerinisme sogete      |         |          |         |        |       |      |      |
| Наяти по названию:           |                  |                                                     |                           |                 |                         |         | Найти за | период  | -      |       |      | ì    |
|                              |                  |                                                     |                           |                 |                         | Q       | 15.10.2  | 2020    | -      | ×     | 8    |      |
| Отверкальности Рас           | laine Obaria     | Реплон проведуния                                   | a official electron these |                 |                         |         |          |         | Þ      |       |      |      |
|                              | 🕻 Скрыть         | Упорядочить по: Полотическите                       |                           |                 |                         |         |          |         |        | îř    |      |      |
| Форма обучения               | 8 <b>6</b> 1     | 💮 🧹 Необходино выбрать слеця                        | альность. Жажит           | , ложалуйста, н | е более 10 значений в ф | Kutumpe | "Специал | ьность" |        | - 5   | ×    |      |
| Ounas                        |                  | @                                                   |                           |                 |                         |         |          |         |        |       |      |      |
| 04HD-3809H8F                 |                  |                                                     |                           |                 |                         |         |          |         |        |       |      |      |
|                              |                  |                                                     |                           |                 |                         |         |          |         |        |       |      | J    |
| 10yex 🔞 🔊 👔                  | 5 🥟 🚞 B          | e w                                                 |                           |                 |                         |         |          | RU      | A 17 G | , a , | 8.54 |      |

Выбрать образовательную организацию

| Формирование траектории Мойлиан Портфолио Расписание Специолит 80                                           | · @ @ 🖉 🖂 @                                                                                                    |
|----------------------------------------------------------------------------------------------------|----------------------------------------------------------------------------------------------------|
|                                                                                                    |                                                                                                    |
|                                                                                                    |                                                                                                    |
| Вател Все показанные организации                                                                            | E.                                                                                                    |
| nawdurau Capa ×                                                                                             |                                                                                                    |
| ФГБСУ ВО «Саратовский тосударственный медицанский университет имени В.И. Разумон                            | Найти за период:                                                                                                    |
|                                                                                                    | 3, 15.10.2020 × ∈                                                                                                    |
| Отвору ВО «Саратовский государственный медицинский университет имени В.И.<br>Разумовского» Минадрава России |                                                                                                    |
| Сібніть — Филнал ЧУ ООВО "Медицинский университет "Реавиз" в городе Саратов                                 | 17                                                                                                    |
| Or. Otwens                                                                                                  | ре «Специальность» — — — — — — — — — — — — — — — — — — —                                                                                                    |
|                                                                                                    |                                                                                                    |
|                                                                                                    |                                                                                                    |
|                                                                                                    | Вател<br>мимфінан<br>Сара<br>ФГЕОУ ВО «Саратовский тохударственный медицинский университет имени В.И. Разумос<br>ФЕОУ ВО «Саратовский научно-исследовательский институт сельской типненые<br>Роспотребнадзора<br>ФГЕОУ ВО «Саратовский потударственный медицинский университет имени В.И. Разумос<br>Сорыти<br>ФИЛОР ВО «Саратовский потударственный медицинский университет имени В.И.<br>Разумовского: Минадарана России<br>ФИЛОР ВО «Саратовский потударственный медицинский университет имени В.И.<br>Разумовского: Минадарана России<br>ФИЛОР Минадарана России<br>ФИЛОР Медицинский университет "Реавиз" в городе Саратов<br>Сорыти |

В графе специальность указать либо анестезиологию, либо терапию

| ← → C @ 0 ≜ = https://s          | nto-manumentadravno#/user-account/userds ++ | • 🖾 🎝 🛛 Q. Ticeda          | ± IN ED 40° ≡                         |
|----------------------------------|---------------------------------------------|----------------------------|---------------------------------------|
| CENTERIA COLORA                  | Формирование зраектории Мойлиан Портфолио   | Расписание Специалист 80 - | 0 0 🖉 🗆 0:                            |
| = Hasag                          |                                             |                            |                                       |
| Найти образовате                 | терапи                                      | ×                          |                                       |
| Программы повышения каклификац   | Анестезиология-реаниматология × Тералия ×   |                            |                                       |
| Найти по названию:               | ні аплії ні стацаман-юстий                  |                            | Найти за период:<br>а. 15.10.2020 × 🖽 |
| Disusanuiremu Pausou Disussu     | Recompanies                                 |                            | agrees Messageana Percan              |
| the second states and the second | Радиотералия                                |                            |                                       |
| Упарядочить по: Пилание такой    | Рефлексотератия                             | 1                          | 18                                    |
| ц                                | 🧭 Тедалыя                                   | Dr. Otwens                 | Q ×                                   |
| lan lan                          |                                             |                            |                                       |
|                                  |                                             |                            |                                       |
| anal 📷 💽 🥶 🗠 🕬                   |                                             |                            | RU & 10 (b at) 856                    |

# Вам откроется перечень циклов НМО, где вы выбираете необходимый

| ୯ ଜ                                                                                                    | 0 🖨 🗝 hitpa                                                                                                    | c///vinto-vo.e        | hi <b>roamikidriavyru/</b> #/vair-adorur                                                                            | m, search              | +++ 5   | Q Revos                           |                                                             |                      | 1                               | 11/ |     | ٠ |
|----------------------------------------------------------------------------------------------------|----------------------------------------------------------------------------------------------------|-----------------------|----------------------------------------------------------------------------------------------------|------------------------|---------|-----------------------------------|-------------------------------------------------------------|----------------------|---------------------------------|-----|-----|---|
| упаредочить по                                                                                                    | . Lusteture Juneau                                                                                                    | em )                  | 11 March 11 (201                                                                                                    | Testander              | 000044  |                                   | ACCESSION AND                                               | 10001008             | alteresists.                    |     | -11 |   |
|                                                                                                    |                                                                                                    |                       |                                                                                                    |                        |         | The second second                 | Differences                                                 | 0494788.<br>36940088 | 2011                            |     |     |   |
| Алторитмы дейс<br>цинских работни<br>личных этапах о<br>моци в период /<br>угрозы дальнейс<br>пространения на<br>навырусной инф                                    | тани меди-<br>нкож на раз-<br>казания по-<br>налична и<br>шето рас<br>овой хоро-<br>екции                                                                                  | 4 C O B A             | итвоу во «Саратовский го-<br>дарственный медицин-<br>кий университет умени<br>И. Разумовостин<br>Амедрава России    | Саратовская<br>область | D-man   | Ð                                 | 8                                                           |                      |                                 | 36  |     |   |
| Оказание помоц<br>там с новой корс<br>ной инфекциой т<br>для врачей слец<br>предусистренны<br>катом споциалие<br>цам споциалиста<br>тролем врача-<br>имфекциониста | ци пациен-<br>онавирус<br>ССИПО-19<br>вилистов.<br>им сертифи-<br>ста или сели<br>ак сертифи-<br>ста или сели<br>ак сертифи-<br>ста или сели<br>ак сертифи-<br>ва под хон- | 4<br>0<br>0<br>0<br>0 | л БОУ ВС «Саратовский го-<br>дарственный медицин-<br>сий университет имени<br>(И. Разумовского»<br>Минодрава России | Саратонская<br>область | Deve    | ₽                                 | 8                                                           |                      |                                 | 36  |     |   |
| Особенности ди<br>альной диагност<br>нит новой хорон<br>инфекции (ССУИ                                                                                             | фференция<br>сики, тече<br>капирусной<br>D-19) и ее                                                                                                    | 4 0<br>0<br>8         | «ГБСУ ВО «Саратовский го-<br>ударственный медицин-<br>сий университет умени<br>СИ. Разумовского»                    | Саротовская<br>область | 300%HdH | Acception<br>Elements<br>concerts | 10<br>matuse officeran<br>ortifici y craicon<br>en Hirodava | 2<br>                | Or 4200<br>(4.1X)<br>and Userga | 36  |     |   |

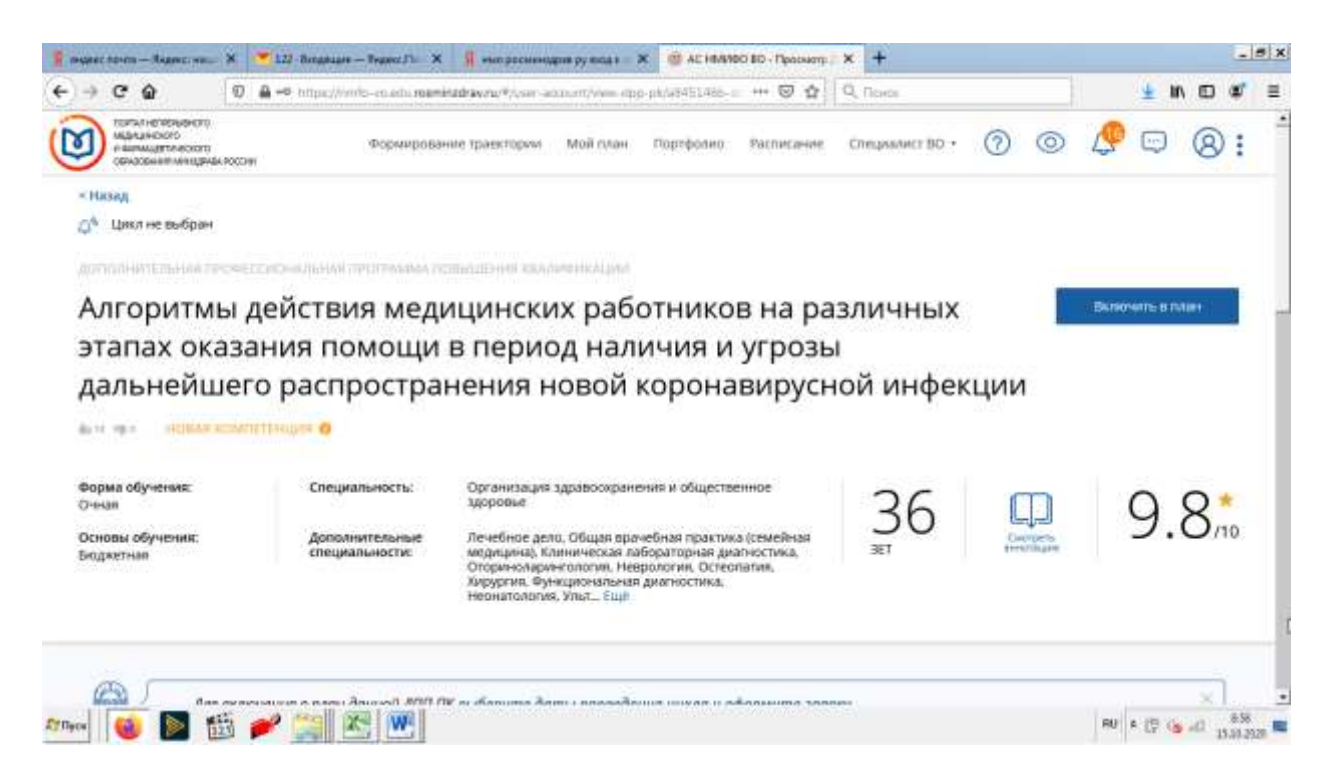

### Выбираете цикл

| 📲 mater torm - Rame m. | × | 👅 122 - Benghaare - Branez J'h 🛛 🗙 | 👖 чып расыныдрая ру вида т 🛪     | 🔮 AE 1844900 80 - Просматр 🖉 🗙 | +                                              |               |           |            | . s x       |
|------------------------|---|------------------------------------|----------------------------------|--------------------------------|------------------------------------------------|---------------|-----------|------------|-------------|
| ← → ♂ @                | Ø | 🔒 🗝 https://www.en.edu.mamidu      | adrawny#/san-account/view.opp-pi | ulatablabb= +++ ⊠ ✿ 0          | Понов                                          | ± 1           |           |            | ≡           |
|                        |   |                                    | Телефонс                         | (8452)-66-97-12                |                                                |               |           |            | 1           |
|                        |   |                                    | 🗉 Циклы по ДПІ                   | п пк                           |                                                |               |           |            |             |
|                        |   |                                    |                                  | наличие мест на цикла          | (стоимость обучения)                           |               | Þ         |            |             |
|                        |   |                                    | дата проведения                  | водитные договорные * 9        | а счет средств тисинс <sup>®</sup> выездной ин | econities.    |           |            |             |
|                        |   |                                    | 15.10.2020 -18.10.2020           | ~                              |                                                | Céreptorieune | ini).     |            |             |
|                        |   |                                    | 88.10.2020 -11.10.2020           | ×.                             |                                                | Chopeopore    | n,        |            |             |
|                        |   |                                    | 13.07.2020 -17.07.2020           | -                              |                                                | Chapterpool   | in:       |            |             |
|                        |   |                                    | 30.05.2020 -03.07.2020           | -                              |                                                | Carproprov    | The state |            |             |
|                        |   |                                    | 22.06,2020 -26.06.2020           | -                              |                                                | Carpinging    | -         |            |             |
|                        |   | the second second                  | 12.06.2020 -15.06.2020           | -                              |                                                | Laplacement   | T         |            |             |
| Ernyox 🔞 ⋗ 🗄           |   | 🖋 🥁 🔛                              |                                  |                                |                                                | RU # (17 6    | 10        | 83<br>15.0 | 8<br>2928 🛤 |

### Нажимаете кнопку сформировать

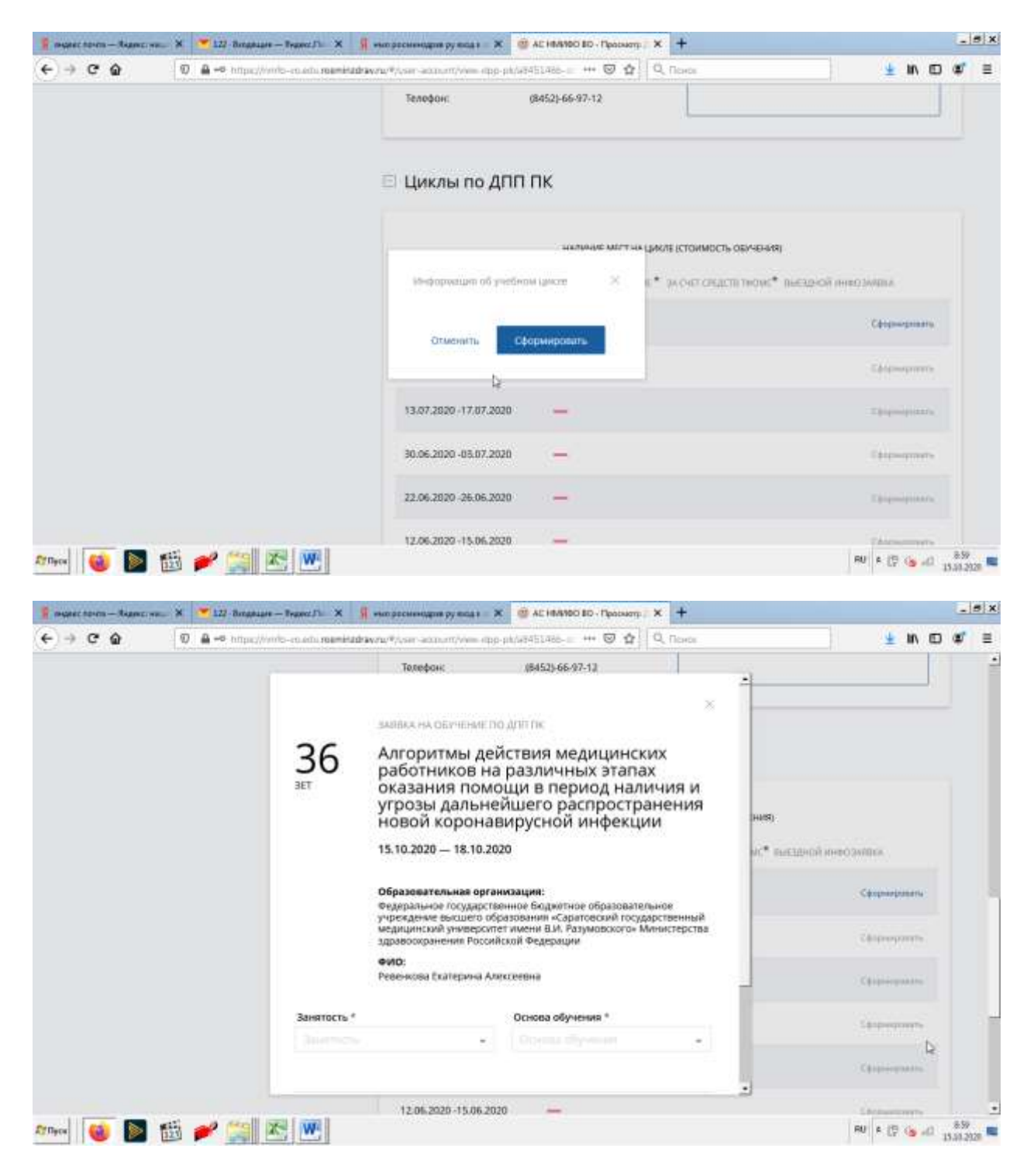

Заполняете все поля

| 🕴 manes teren - Rams was 🗙 🦉 122-8 | ingelare - Branch Die 🗙 💡                                                                                                    | ных раснинадаля ру вод т — Ж                                                                                                    | 🎯 AE 16/4/00 ED - Прасматр 🛛 🗙 🕂                                                                                                    |                           |                               | - 5) |
|------------------------------------|----------------------------------------------------------------------------------------------------|----------------------------------------------------------------------------------------------------|----------------------------------------------------------------------------------------------------|---------------------------|-------------------------------|------|
| ← → C @ 0 ≜ ~ >                    | the work of the second second s | www.w.w.account/www.opp-                                                                                                    | ak/w1451466-= +++ 🖾 🏠 🔍 Nove                                                                                                    | Ces                       | ± IN D                        | @ ≡  |
|                                    | 3ET                                                                                                    | Телефон:<br>оказания помо<br>угрозы дальней<br>новой коронав<br>15.10.2020 — 18.10.202                                                                                                | инызыбыла<br>щи в период наличия<br>ишего распространени<br>ирусной инфекции<br>о                                                                                                    | и -                       | ] <sup>*</sup>                |      |
|                                    | _                                                                                                    | Образовательная орган<br>Федеральное посударстве<br>учреждение высцието обр<br>ивдицинский университе<br>дравоокранения Россий<br>ФИО:<br>Ревенкова Екатерина Але<br>Заполните все об | изация:<br>наос бюджетное образовательное<br>азования «Саратовской государствени<br>гимени В.И. Разумовского» Министери<br>кой Федерации<br>ссеевна<br>взательные пола                                                                                                    | na<br>rae<br>ar * mettern | ñ menogantina<br>Cénneagunara |      |
|                                    | Занятость *                                                                                                    |                                                                                                    | Основа обучения *                                                                                                    |                           | Chiproprovite                 |      |
|                                    | Работаю                                                                                                    |                                                                                                    | Бюджетная                                                                                                    | 2) T                      |                               |      |
|                                    |                                                                                                    |                                                                                                    | BERNARDE Support of scenario algebra factors<br>where yet provide the engineering of the<br>Secondarial Augustation (yet consistences of the f                                                                                                    |                           | (Childrenham)                 |      |
|                                    | Должность *                                                                                                    |                                                                                                    | and the second second s | 9                         | Carpergrowthe                 |      |
|                                    | врач-стажер                                                                                                    | e e                                                                                                    |                                                                                                    |                           | Chippingmanic                 |      |
|                                    | Bastin Accession                                                                                                    | able solve:                                                                                                    |                                                                                                    |                           |                               |      |
|                                    |                                                                                                    | 12.06.2020 -15.06.2020                                                                                                    |                                                                                                    |                           | LACAMANTERIN                  |      |
| 7Nyex 🔞 📐 🖽 产 🕻                    |                                                                                                    |                                                                                                    |                                                                                                    |                           | RU & (17 👍 📣                  | 9/00 |

И нажимаете кнопку сформировать

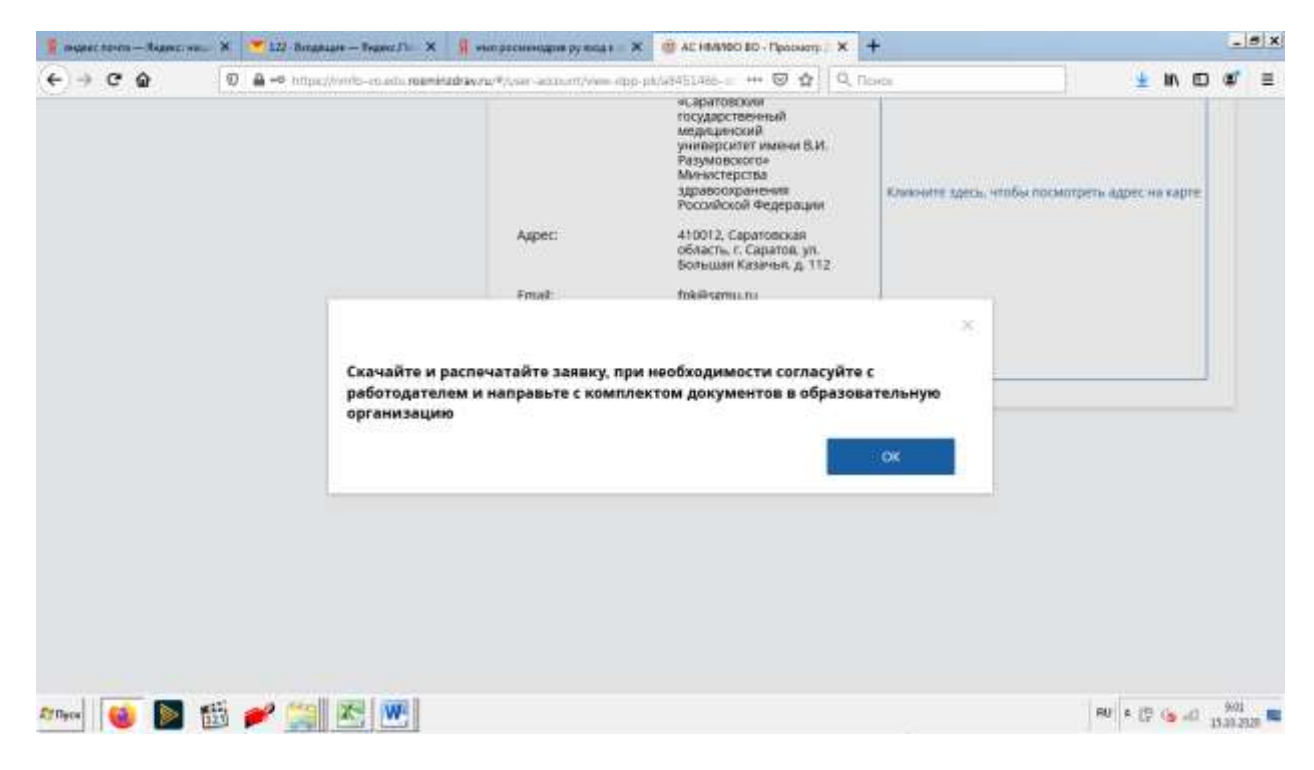

Поздравляю. Ваша заявка оформлена

| 🖗 magnet toren – Angert 1910. 🗙 💌 123 Benghages – Pravet Fli 🗙                                    | 🔹 👖 чых ресынадая рулад і — 🗙                 | 🐵 AE HRANDO BD - Просматр                                                                                                    | * * +                          |                               |             |       | -                | 5 x |
|---------------------------------------------------------------------------------------------------|-----------------------------------------------|----------------------------------------------------------------------------------------------------|--------------------------------|-------------------------------|-------------|-------|------------------|-----|
| ←) → C                                                                                            | Hadrawru/#/vsir-account/view.ebp              | akar451486-0 👐 🖾 🏠                                                                                                    | Q, Roxos                       |                               | ¥ 1         | IN 10 | ٤                | =   |
| 💮 {        По включенному в ллан циклу Вы м                                                       | ажете скачать заявку.                         |                                                                                                    |                                |                               |             | ×     | ]                |     |
| Особенности обучения                                                                              | Мои циклы (                                   | по сформирован                                                                                                    | ным заявкам)                   |                               |             |       |                  |     |
| Дистанционные образовательные<br>технологии и электронное обучение<br>(ДОТ и ЭО)<br>36-3ET        | Даты проведения<br>15.10.2020 -<br>18.10.2020 | Статус<br>• Идет                                                                                                    | Основа обучения<br>Бюджетная 🔗 | ± Скачать зан<br>Отменить зан | uncy<br>mey |       |                  |     |
| Описание ДОТ и ЭО:<br>Основное внимание уделяется современным<br>образовательным технологиям      | 🖯 Контактная і                                | информация                                                                                                    |                                |                               |             |       |                  | 1   |
| Patiencyryna<br>Mfysol / ywrddwnu / megs fastr 410012, Cepanoscus a sfinernu, r. Cepanos, yn Sone | Образовательная<br>организация:               | Федеральное<br>государственное<br>боджетное<br>образовательное<br>учреждение высшего<br>образования<br>«Сератовожий<br>государственный<br>медицинский |                                | 6                             |             |       |                  |     |
| erner 🔞 🐚 🔠 🧨 🎇 📧 💌                                                                               |                                               |                                                                                                    | 18                             | RU ¢                          | (7 4        | 5 40  | 9/01<br>15.30.25 |     |